# **Chapter 4 - Manage Application Users in e-Calls PROSPECT**

blocked URL

e-Calls PROSPECT Manual for Applicants > 4. Manage Application Users in e-Calls PROSPECT

#### **Table of Contents**

- 4. Manage Application Users
  - 4.1 Application form owner
     4.2 Organisation users

  - 4.3 Ad-hoc users

# 4. Manage Application Users

By default, the users who have view access to your applications to calls for proposals in e-Calls PROSPECT are the same as those defined in the e-Calls PADOR profile of your organisation. For more information, please refer to the e-Calls PADOR Manual for Applicants.

You can view and edit (if required), the users who have access to an individual application, as well as their permissions, in the "User List" tab of the application.

| Connact                                                                                                    | 2 PROJECT                                                                                                  | 3 CO-APPLICANTS                                                                                                    | 4 DOCUMENTS                                                                                              | OVERVIEW                                                                                                    | 5 SUBMIT                        |                      |                                                                                                    | USER LIS                                                                                                    |
|----------------------------------------------------------------------------------------------------|----------------------------------------------------------------------------------------------------|----------------------------------------------------------------------------------------------------|----------------------------------------------------------------------------------------------------|----------------------------------------------------------------------------------------------------|---------------------------------|----------------------|----------------------------------------------------------------------------------------------------|----------------------------------------------------------------------------------------------------|
|                                                                                                    | 0 Thi                                                                                                    | is application has not yet be<br>To see who can subn                                                                                                    | een submitted (581 day<br>nit, edit or view this ap                                                      | ys remaining before<br>plication go to the ta                                                                                                  | submission de<br>ab "User list" | eadline).            |                                                                                                    |                                                                                                    |
| his page you ca                                                                                                    | an manage which j                                                                                          | people in your organisation                                                                                                    | can have access to the a                                                                                 | application.                                                                                                    |                                 |                      |                                                                                                    |                                                                                                    |
| users in these                                                                                                    | lists who have th                                                                                          | e right to submit or edit the                                                                                                    | application will receive a                                                                               | automatic notification                                                                                                    | s about this ap                 | pplication.          |                                                                                                    |                                                                                                    |
|                                                                                                    |                                                                                                    | -                                                                                                    |                                                                                                    |                                                                                                    |                                 |                      |                                                                                                    |                                                                                                    |
| Application f                                                                                                    | orm owner                                                                                                  |                                                                                                    |                                                                                                    |                                                                                                    |                                 |                      |                                                                                                    |                                                                                                    |
| ne application f                                                                                                    | orm owner is the<br>wner you must co                                                                       | person that created the app<br>ntact PROSPECT IT support.                                                                                                    | lication form, and alway                                                                                 | 's has submit, edit an                                                                                                    | id view right.                  |                      |                                                                                                    |                                                                                                    |
| Last name                                                                                                    | <b>a</b> \$                                                                                                | First name                                                                                                    | E-r                                                                                                    | nail                                                                                                    |                                 | Submit               | Edit                                                                                                    | View                                                                                                    |
| 7.4/0                                                                                                    |                                                                                                    |                                                                                                    |                                                                                                    | L 00 1                                                                                                    |                                 |                      |                                                                                                    |                                                                                                    |
| TWO                                                                                                    |                                                                                                    | User                                                                                                    | pace and the                                                                                             | dor.user2@gmail.com                                                                                                    | 1                               | $\checkmark$         | View it                                                                                                    |                                                                                                    |
| <sup>3</sup> Clear selection                                                                                                    | וזט                                                                                                    | 14                                                                                                    | <pre>Age 1 of 1 I IN I</pre>                                                                             | 10 🗸                                                                                                    |                                 |                      | View i                                                                                                    |                                                                                                    |
| Drganisation<br>he table below<br>elongs to the le<br>ast synchronise                                                                                                    | users<br>lists the people id<br>and applicant PAD<br>ad with PADOR at 2                                    | dentified in the lead applican<br>OR user list.<br>27/01/2017 15:55. Brussels                                                                                                    | t <u>PADOR</u> user list. The c<br>time.                                                                 | owner of this applicati                                                                                                    | ion (User TWO                   | ) will only s        | see this list                                                                                                    | if he/she                                                                                                    |
| Drganisation<br>he table below<br>elongs to the le<br>ast synchronise<br>Last name                                                                                                    | users<br>lists the people id<br>ead applicant PAD<br>ed with PADOR at :                                    | dentified in the lead applican<br>OR user list.<br>27/01/2017 15:55, Brussels<br>First name                                                                                                    | t <u>PADOR</u> user list. The o<br>time.<br>E-r                                                          | owner of this applicati<br>nail                                                                                                    | ion (User TWO                   | ) will only s        | see this list<br>Edit                                                                                                    | if he/she<br>Refree                                                                                                    |
| Drganisation<br>he table below<br>elongs to the le<br>ast synchronise<br>Last name<br>FTVE                                                                                                    | users<br>lists the people id<br>and applicant PAD<br>ad with PADOR at 2<br>a \$                            | dentified in the lead applican<br>OR user list.<br>27/01/2017 15:55, Brussels<br>First name                                                                                                    | t <u>PADOR</u> user list. The o<br>time.                                                                 | owner of this applicati<br>nail<br>dor.user5@qmail.com                                                                                         | ion (User TWO                   | ) will only s        | see this list                                                                                                    | if he/she<br>Refre<br>View                                                                                                    |
| Drganisation       he table below       elongs to the le       ast synchronise       Last name       FIVE       FOUR                                                                                                    | users<br>lists the people id<br>ead applicant PAD<br>ed with PADOR at 2<br>e \$                            | dentified in the lead applican<br>OR user list.<br>27/01/2017 15:55, Brussels<br>First name<br>User<br>User                                                                                                    | t <u>PADOR</u> user list. The c<br>time.                                                                 | owner of this applicati<br>nail<br>dor.user5@gmail.com<br>dor.user4@gmail.com                                                                  | ion (User TWO                   | ) will only s Submit | see this list Edit                                                                                                    | if he/she<br>Refree<br>View                                                                                                    |
| Prganisation<br>the table below<br>elongs to the le<br>ast synchronise<br>Last name<br>FIVE<br>FOUR<br>ONE                                                                                                    | users<br>lists the people id<br>and applicant PAD<br>and with PADOR at 2<br>a                              | dentified in the lead applican<br>OR user list.<br>27/01/2017 15:55, Brussels<br>First name<br>User<br>User<br>User<br>User                                                                                                    | t <u>PADOR</u> user list. The of<br>time.                                                                | owner of this applicati<br>nail<br>dor.user5@gmail.com<br>dor.user4@gmail.com<br>dor.user1@gmail.com                                           | ion (User TWO)                  | ) will only s        | see this list                                                                                                    | if he/she<br>Refree<br>View<br>View                                                                                                 |
| Drganisation         he table below         elongs to the le         ast synchronise         Last name         FIVE         FOUR         ONE         SIX                                                                                                    | users<br>lists the people id<br>ead applicant PAD<br>ed with PADOR at :                                    | dentified in the lead applican<br>OR user list.<br>27/01/2017 15:55, Brussels<br>First name<br>User<br>User<br>User<br>User<br>User<br>User                                                                                                    | t <u>PADOR</u> user list. The c<br>time.                                                                 | nail<br>dor.user5@gmail.com<br>dor.user4@gmail.com<br>dor.user1@gmail.com<br>dor.user1@gmail.com                                               | ion (User TWO)                  | ) will only s        | see this list Edit                                                                                                    | if he/she<br>Refree<br>View<br>View<br>View                                                                                         |
| Last name       FIVE       FOUR       ONE       SIX       THREE                                                                                                    | users<br>lists the people id<br>and applicant PAD<br>and with PADOR at 2<br>a \$                           | dentified in the lead applican<br>OR user list.<br>27/01/2017 15:55, Brussels<br>First name<br>User<br>User<br>User<br>User<br>User<br>User<br>User<br>Use                                                                                                    | t <u>PADOR</u> user list. The c<br>time.                                                                 | nail<br>dor.user5@gmail.com<br>dor.user1@gmail.com<br>dor.user1@gmail.com<br>dor.user6@gmail.com                                               | ion (User TWO)                  | ) will only s        | see this list  Edit  Control  Control  Contro  Control  Control  Control  Control  Control  C | if he/she<br>Refree<br>View<br>View<br>View<br>View                                                                                 |
| Last name       FIVE       FOUR       ONE       SIX       THREE       TWO                                                                                                    | users<br>lists the people id<br>and applicant PAD<br>ad with PADOR at 2<br>a                               | dentified in the lead applican<br>OR user list.<br>27/01/2017 15:55, Brussels<br>First name<br>User<br>User<br>User<br>User<br>User<br>User<br>User<br>Use                                                                                                    | t PADOR user list. The or<br>time.                                                                       | nail<br>dor.user5@gmail.com<br>dor.user1@gmail.com<br>dor.user1@gmail.com<br>dor.user6@gmail.com<br>dor.user3@gmail.com                        | ion (User TWO)                  | ) will only s        | see this list Edit  Edit  Control  Edit  Control  Edit  Control  Edit  Edit  Edit  Edit  Edit  Edit  Edit  Edit  Edit  Edit Edit                                                                                                    | if he/she<br>Refress<br>View<br>View<br>View<br>View<br>View<br>View<br>View<br>View                                                |
| Organisation       he table below       elongs to the le       ast synchronise       Last name       FIVE       FIVE       ONE       SIX       THREE       TWO       © Clear selection                                                                                            | users<br>lists the people id<br>and applicant PAD<br>and with PADOR at 2<br>a                              | entified in the lead applican<br>OR user list.<br>27/01/2017 15:55, Brussels<br>Entified in the lead applican<br>Construction<br>Distribution<br>User<br>User<br>User<br>User<br>User<br>User<br>User                                                                                                    | t PADOR user list. The c<br>time.                                                                        | mail<br>dor.user5@gmail.com<br>dor.user4@gmail.com<br>dor.user1@gmail.com<br>dor.user3@gmail.com<br>dor.user3@gmail.com<br>dor.user2@gmail.com | ion (User TWO)                  | ) will only s        | see this list  Edit  Edit  Contemporate  Edit  View it  Edit  Edit  Edit  Edit  Edit  Edit  Edit  Edit  Edit  Edit  Edit  Edit  Edit  Edit  Edit  Edit  Edit  Edit  Edit  Edit  Edit  Edit  Edit Edit                                                                                                    | if he/she<br>Refree<br>View<br>View<br>View<br>V<br>V<br>V<br>V<br>V<br>V<br>V<br>V<br>V<br>V<br>tews 1 to 6 d                      |
| Organisation         he table below         he table below         leongs to the leon         ast synchronise         Last name         FIVE         FOUR         ONE         SIX         THREE         TWO         © Clear selection         Ad hoc users         he table below | users<br>lists the people id<br>ad applicant PAD<br>ad with PADOR at :<br>a<br>bn<br>lists other people    | dentified in the lead applican<br>OR user list.<br>27/01/2017 15:55, Brussels<br>User<br>User<br>User<br>User<br>User<br>User<br>User<br>Eventor antipation of the second second se    | t PADOR user list. The of<br>time.<br>E-r<br>pad<br>pad<br>pad<br>pad<br>pad<br>pad<br>a<br>application. | nail<br>dor.user5@gmail.com<br>dor.user1@gmail.com<br>dor.user1@gmail.com<br>dor.user3@gmail.com<br>dor.user3@gmail.com<br>dor.user2@gmail.com | ion (User TWO)                  | ) will only s        | ee this list                                                                                                    | if he/she<br>Refress<br>View<br>View<br>V<br>V<br>V<br>V<br>V<br>V<br>V<br>V<br>V<br>V<br>V<br>V<br>V<br>V<br>V<br>V<br>V<br>V<br>V |
| Organisation       he table below       leongs to the le       ast synchronise       Last name       FIVE       FOUR       ONE       SIX       THREE       TWO       © Clear selection       Ad hoc users       he table below       Last name                                    | users<br>lists the people id<br>ad applicant PAD<br>ed with PADOR at 2<br>e<br>ists other people<br>e<br>e | dentified in the lead applican<br>OR user list.<br>27/01/2017 15:55, Brussels<br>First name<br>User<br>User<br>User<br>User<br>User<br>User<br>User<br>Eventor the second second secon | t PADOR user list. The of<br>time.<br>E-r<br>pac<br>pac<br>pac<br>pac<br>pac<br>pac<br>pac<br>pac        | nail<br>dor.user5@gmail.com<br>dor.user4@gmail.com<br>dor.user4@gmail.com<br>dor.user6@gmail.com<br>dor.user3@gmail.com<br>dor.user2@gmail.com | ion (User TWO)                  | ) will only s Submit | Edit  Edit  Edit  Edit  Edit  Edit  Edit                                                                                                    | if he/she<br>Refrees<br>View<br>View<br>View<br>Views 1 to 6 o                                                                      |
| Organisation         he table below         elongs to the le         ast synchronise         Last name         FIVE         FOUR         ONE         SIX         THREE         TWO         Ø Clear selection         Ad hoc users         he table below         Last name        | users<br>lists the people id<br>ad applicant PAD<br>ed with PADOR at 2<br>e                                | dentified in the lead applican<br>OR user list.<br>27/01/2017 15:55, Brussels<br>First name<br>User<br>User<br>User<br>User<br>User<br>User<br>User<br>Use                                                                                                    | t PADOR user list. The or<br>time.<br>E-r<br>pac<br>pac<br>pac<br>pac<br>pac<br>pac<br>pac<br>pac        | nail<br>dor.user5@gmail.com<br>dor.user4@gmail.com<br>dor.user1@gmail.com<br>dor.user3@gmail.com<br>dor.user2@gmail.com<br>dor.user2@gmail.com | ion (User TWO)                  | ) will only s Submit | Edit<br>View it<br>Edit<br>Edit<br>Edit                                                                                                    | if he/she Refres View View View View                                                                                                |

Add user

This page displays the user list as defined in e-Calls PADOR, or as previously entered in e-Calls PROSPECT (depending on the case), divided into sections according to their role as described below.

Each user section displays a table, showing the name, e-mail address, as well as the permissions columns (submit, edit, and view).

## 4.1 Application form owner

The application form owner is the person who created the application form – the user who clicked on the "**Apply**" button. They have the right to submit, edit, and view the application by default. This user and their accesses cannot be removed nor edited in the e-Calls PROSPECT system.

If you need to change the owner or the data related to this person, please contact e-Calls PROSPECT IT Support (by using the "Online Support" option in the left main menu).

## 4.2 Organisation users

The list of organisation users is imported from the "User List" of the e-Calls PADOR profile of the organisation. All the users in this list have by default the right to view the application, and it cannot be removed. You can choose which of them, if any, should also have the right to edit or submit the application by ticking the corresponding boxes. The right to submit automatically grants the user the right to edit the application, but you can choose to allow the user only editing permissions.

#### Organisation users

The table below lists the people identified in the lead applicant PADOR user list. The owner of this application (User TWO) will only see this list if he/she belongs to the lead applicant PADOR user list.

| Last synchronised with PADOR at 27/01/2017 15:55, Brussels time. |                                                       |            |                       |              |      | Refresh        |
|------------------------------------------------------------------|-------------------------------------------------------|------------|-----------------------|--------------|------|----------------|
|                                                                  | Last name 🗢                                           | First name | E-mail                | Submit       | Edit | View           |
|                                                                  | FIVE                                                  | User       | pador.user5@gmail.com |              |      | V.             |
|                                                                  | FOUR                                                  | User       | pador.user4@gmail.com |              |      | V              |
|                                                                  | ONE                                                   | User       | pador.user1@gmail.com |              | 1    | 1              |
|                                                                  | SIX                                                   | User       | pador.user6@gmail.com |              |      | $\checkmark$   |
|                                                                  | THREE                                                 | User       | pador.user3@gmail.com |              |      | $\checkmark$   |
|                                                                  | тwo                                                   | User       | pador.user2@gmail.com | $\checkmark$ | 7    | <b>V</b>       |
| φ (                                                              | ¢ Clear selection → Page 1 of 1 → → 10 → View items 1 |            |                       |              |      | ns 1 to 6 of 6 |

Please note that if you wish for one or several of these users to not have the ability to view the application, you have to remove them from the (i) user list of the e-Calls PADOR profile of the organisation ( >> connect to e-Calls PADOR ).

### 4.3 Ad-hoc users

This section of the users' list allows you to add ad-hoc (emergency) users for the current application only.

These users will not be added to the e-Calls PADOR profile of the organisation, and will have no access to other applications that the organisation manages.

To add an ad-hoc user, click on the "Add user" button. A pop-up window will request you to enter the e-mail address of the user you wish to grant access to the respective application.

| Add a user                                                                                       | *      |  |  |  |  |
|--------------------------------------------------------------------------------------------------|--------|--|--|--|--|
| You can only add users who have a valid EU login (https://webgate.ec.europa.eu/cas, see Manual). |        |  |  |  |  |
| Fill in the e-mail address linked to the EU Login account of the user you want to add            |        |  |  |  |  |
| E-mail *                                                                                         | Search |  |  |  |  |
|                                                                                                  |        |  |  |  |  |

Once you have entered the e-mail address, click on the "Search" button. The system will retrieve the user's profile.

| Add a user 🗙                                                                                                    |                              |  |  |  |  |
|----------------------------------------------------------------------------------------------------|------------------------------|--|--|--|--|
| You can only add users who have a valid EU login (https://webgate.ec.europa.eu/cas, see Manual).                                                                                 |                              |  |  |  |  |
| Fill in the e-mail address linked to the EU Login account of the user you want to add                                                                                            |                              |  |  |  |  |
| E-mail *                                                                                                    | uat.july.2013.org3@gmail.com |  |  |  |  |
| The system found the following EU Login account:                                                                                                    |                              |  |  |  |  |
| E-mail uat.july.2013.org3@gmail.com<br>Last name THREE<br>First name org<br>Username nthreeor                                                                                    |                              |  |  |  |  |
| Select the permission for this user (the View permission is automatically added, and the Edit application permission always comes along with the Submit application permission). |                              |  |  |  |  |
| View the application                                                                                                    |                              |  |  |  |  |
| Edit the application                                                                                                    |                              |  |  |  |  |
| Submit the application                                                                                                    |                              |  |  |  |  |
| Fields marked with * are mandatory                                                                                                    | ок                           |  |  |  |  |

You will also be able to define the permissions of this user in relation to the current application. The right to view the application is granted by default when you add a new user and it cannot be removed (if you wish to remove the view right for a user, you have to delete the respective user from the list).

You can define (if required) the user permissions so that each user may have the ability to edit and/or submit the current application.

Click on "OK" button to confirm.

The user is then added to the ad-hoc list.

#### Ad hoc users

The table below lists other people who can have access to the application.

|   | Last name 🕈 | First name | E-mail                       | Submit | Edit           | View |
|---|-------------|------------|------------------------------|--------|----------------|------|
| 0 | THREE       | org        | uat.july.2013.org3@gmail.com |        |                | V    |
|   |             |            |                              |        | is 1 to 1 of 1 |      |

You can edit the permissions at any point by ticking the boxes corresponding to the "Submit" and/or "Edit" rights. No additional saving is required (the options are saved automatically once the ad-hoc user has been already added).

Accessing and submitting an application with e-Calls PROSPECT

How to submit an offline form? In the case of technical issues with e-Calls PROSPECT